PowerWolf Solutio

### > **P** o w e r **D** O G s <

Tutorial

Gestione soggiorni e box (rev. 1.5 - sabato 25 gennaio 2025)

#### **GESTIONE SOGGIORNI / BOX / MOVIMENTI**

Il software consente di gestire i soggiorni e movimenti degli animali (cani, gatti, ...), utile per tutte le attività, come le pensioni per cani e gatti, che gestiscono gli spostamenti e i soggiorni in uno o più alloggi (o box).

I soggiorni sono gestiti nella sezione *Soggiorni* del menù principale:

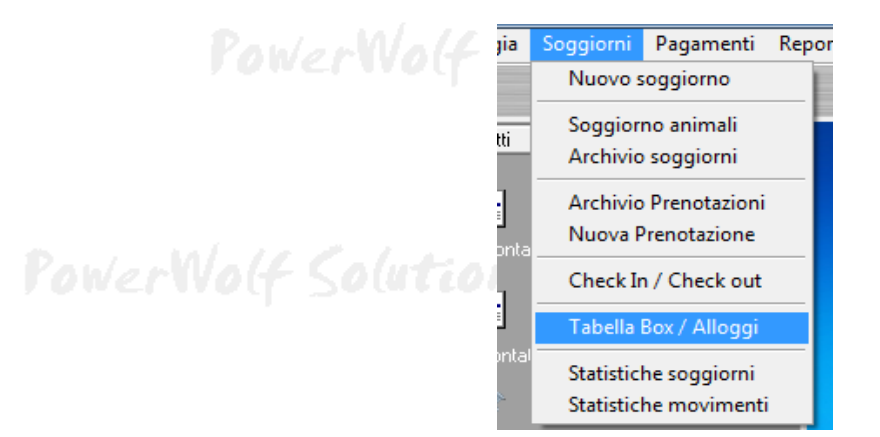

E' necessario innanzitutto aprire la scheda *Tabella Box / Alloggi* è definire uno o più box, ovvero le locazioni dove sono registrati i soggiorni. Ogni alloggio ha un nome, una descrizione e un numero massimo di occupanti (adoperato per il controllo di superamento della capienza del box):

| 1 | Box1 |   |         |  |        |  |
|---|------|---|---------|--|--------|--|
|   |      | 1 | 25,00 € |  |        |  |
| 2 | Box2 | 2 | 50,00 € |  |        |  |
|   |      |   |         |  | 111-50 |  |
|   |      |   |         |  |        |  |
|   |      |   |         |  |        |  |
|   |      |   |         |  |        |  |
|   |      |   |         |  |        |  |
|   |      |   |         |  |        |  |
|   |      |   |         |  |        |  |
|   |      |   |         |  |        |  |
|   |      |   |         |  |        |  |
|   |      |   |         |  |        |  |
|   |      |   |         |  |        |  |
|   |      |   |         |  |        |  |
|   |      |   |         |  | 100    |  |
|   |      |   |         |  |        |  |

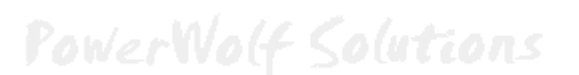

Ad un box è possibile associare anche un eventuale importo giornaliero. Specificando un importo maggiore di 0, il software è in grado di calcolare e visualizzare l'importo complessivo del soggiorno in un determinato periodo.

| Pox / Alloggio                        |              | —           | × | Wali     |
|---------------------------------------|--------------|-------------|---|----------|
| Nome                                  | Colore       | Disabilitat | 0 | 1 and    |
|                                       |              |             |   |          |
| Massimo occupanti Importo giornaliero | Importo mezz | a giornata  |   | alut     |
|                                       |              |             |   | p (a c c |
| Descrizione / Informazioni            |              |             | ^ |          |
|                                       |              |             |   |          |
|                                       |              |             |   | 101-10   |
|                                       |              |             |   | woq      |
|                                       |              |             |   |          |
|                                       |              |             |   |          |
|                                       |              |             |   | pluti    |
|                                       |              |             | ~ |          |
|                                       |              |             |   |          |
|                                       |              |             |   |          |

Per il calcolo dell'importo complessivo sono presi in considerazione chiaramente il numero di giorni del soggiorno, moltiplicati per l'importo giornaliero.

Nella scheda opzioni del software è possibile decidere la modalità di calcolo del numero di giorni:

- Modalità normale: sono considerati il numero di giorni effettivi del periodo di permanenza;
- Modalità notte: sono presi in considerazione il numero di notti del periodo di permanenza;
- *Modalità con orario di check-out*: se l'orario di uscita è successivo all'orario di check-out specificato, avviene l'incremento del giorno di permanenza.
- *Modalità 'mezza giornata'*: come la modalità normale con l'aggiunta di 0,5 giorni nel caso in cui le ore in eccesso rientrano nell'intervallo [1 .. 12] e un giorno intero nel caso in cui le ore in eccesso sono superiori a 12. Viene inoltre applicato (se specificato) un importo differente per la mezza giornata.

# PowerWolf Solutions

PowerWolf Solutio

PowerWolf Solutio

- Ad esempio, con un soggiorno con data e ora di ingresso 1/1/2017, ore 10.00 e data e ora di uscita 10/1/2017, ore 15.00, nella modalità notte sono conteggiati 10 giorni e in modalità normale 11, indipendentemente dagli orari di ingresso e uscita. Nella modalità con orario di check-out, con orario di checkout 12:00, il numero di giorni conteggiato è 11 (dato che le 15:00 sono successive alle ore 12:00).

| 🕜 Opzioni                                                                                                    |                         |                | ×        |  |
|----------------------------------------------------------------------------------------------------|-------------------------|----------------|----------|--|
| Visualizza TIP Usa punto decimale delle migliaia                                                                                                    |                         |                |          |  |
| 12 Supporto multi-core: nº processori                                                                                                    |                         |                |          |  |
| Nessuna modifica Inserimento testo                                                                                                    |                         |                |          |  |
| Percorso documenti  C:\Users\strat\AppData\Roaming\Powerwolf\                                                                                                    |                         |                |          |  |
| Modalità calcolo giorni di permanenza Orario check-out<br>Modalità normale 🗸 12:00                                                                                                 | >                       |                |          |  |
| Tipologia animale Posta Elettronica                                                                                                    | Email c                 | omplec         | inni     |  |
| Lettore barcode Fattura Elettronica                                                                                                    | Opzi                    | oni foto       | <b>,</b> |  |
| Parametri SMS 🕺 Valuta 🕺                                                                                                    | Opzi                    | oni Files      | ;        |  |
| Param. Accesso                                                                                                    |                         |                |          |  |
| 🖎 Salva (F3) 🛛 Annulla 🔀 Ripristina                                                                                                    |                         |                |          |  |
| Alcune operazioni possono essere velocizzate adoperando il supporto 'mu<br>consiglia di adoperare come valore il numero di processori presenti sul co<br>esecuzione l'applicativo. | ulti-core'.<br>mputer ( | . Si<br>dove è | in ^     |  |
|                                                                                                    |                         |                |          |  |
|                                                                                                    |                         |                | *        |  |
|                                                                                                    |                         |                |          |  |

Ritornando alla tabella dei box, i pulsanti *Aggiungi*, *Rimuovi* e *Modifica* consentono di aggiungere, rimuovere e modificare un box. Per modificare rapidamente un box è sufficiente anche un doppio click con il mouse sulla corrispondente voce.

### Elenco soggiorni.

Con la voce Soggiorni  $\rightarrow$  Archivio soggiorni del menù principale si apre la seguente scheda:

| 🔗 Archivio soggiorni    |             |                         |                   |             |           |                     |     |       |            | - 0    | ×      |
|-------------------------|-------------|-------------------------|-------------------|-------------|-----------|---------------------|-----|-------|------------|--------|--------|
| Dal                     | Al          | Animale                 |                   | Box         | N° Giorni | Importo complessi 🔺 |     |       |            |        |        |
| 22/09/2019              | 22/09/2019  | Fido2 (01/12/2000 - 011 | 9 - Rossi Mario)  | Box1        | 1         |                     | 4   | s     | ettembre   | 2019   | •      |
| 10/09/2019              | 10/09/2019  | Rex (16/06/2017 - 2 - A | FFENPINSCHER - xx |             | 1         |                     | lun | mar n | ner gio    | ven sa | b dom  |
| 03/05/2019              | 09/05/2019  | Fido2 (01/12/2000 - 011 | 9 - Rossi Mario)  | Box1        | 7         | 70,00 €             | 26  | 27    | 28 29      | 30 B   | 1 1    |
| ✓ 03/05/2019            | 09/05/2019  | Fido2 (01/12/2000 - 011 | 9 - Rossi Mario)  | Box1        | 7         | 70,00 €             | 2   | 3     | 4 5        | 6      | 7 8    |
| 🔲 Totale: 4 soggiorni   |             |                         |                   |             | 16        | 140,00 €            | 16  | 10 .  | 1 12       | 20 2   | 4 15   |
|                         |             |                         |                   |             |           |                     | 23  | 24    | 25 26      | 20 2   | 8 29   |
|                         |             |                         |                   |             |           |                     | 30  |       |            |        |        |
|                         |             |                         |                   |             |           |                     |     |       | ottobre 20 | )19    |        |
|                         |             |                         |                   |             |           |                     | lun | mar n | ner gio    | ven sa | b dom  |
|                         |             |                         |                   |             |           |                     |     | 1     | 2 3        | 4      | 56     |
|                         |             |                         |                   |             |           |                     | 7   | 8     | 9 10       | 11 1   | 2 13   |
|                         |             |                         |                   |             |           |                     | 14  | 15 1  | 16 1/      | 18 1   | 9 20   |
|                         |             |                         |                   |             |           |                     | 28  | 29    | 30 31      | 1 2    | 2 3    |
|                         |             |                         |                   |             |           | •                   | 4   | 5     | 6 7        | 8      | 9 10   |
| •                       | III         |                         |                   |             |           | •                   |     | Og    | gi: 26/09/ | 2019   |        |
| Servizi                 |             |                         |                   |             |           |                     |     |       |            |        |        |
| Servizio                | Quantità    | Prezzo unitario         | Prezzo totale     | Descrizione |           | *                   |     |       |            |        |        |
| Servizio sorveglianza 2 | 24 ore 2    | 123,00 €                | 246,00 €          |             |           |                     |     |       |            |        |        |
|                         |             |                         |                   |             |           |                     |     |       |            |        |        |
|                         |             |                         |                   |             |           |                     |     |       |            |        |        |
|                         |             |                         |                   |             |           |                     |     |       |            |        |        |
| •                       | III         |                         |                   |             |           | ۴.                  |     |       |            |        |        |
| Ricerca Anima           | ale         | Box Cli                 | ente              | Filtro      | Pagato    | Dal                 |     |       | 41         |        |        |
|                         |             |                         | - I 🛅             | Qualsiasi   | Qualsia   | si DD/MM/Y          | YYY |       | DD/MN      | 1/YYYY |        |
| Aggiungi (F2)           | Rimuovi (F7 | ) Modifica (F4)         | Espo              | rta P       | DF I      | Modalità 'notte'    |     |       | 140,00€    | I      | nporto |

Nella scheda è possibile consultare lo storico di tutti i soggiorni inseriti e ovviamente filtrare per data (attraverso il calendario presente sul lato destro della scheda o tramite i due controlli Dal - Al), per singolo box (tramite il selettore *Box*), per singolo occupante (tramite il selettore *Animale*), o effettuare una ricerca testuale tramite la casella di ricerca. E' possibile inoltre filtrare per stato di pagamento (pagato, non pagato) e per il cliente associato al soggiorno.

Se ai box è stato associato un importo giornaliero, il software calcola e visualizza il numero di giorni e l'importo complessivo, sia dei singoli soggiorni, sia complessivo di tutti i soggiorni visualizzati in elenco.

Nella tabella della parte inferiore della scheda sono riportati gli eventuali servizi aggiuntivi associati al soggiorno selezionato. Con un doppio click su un servizio è possibile aprire la voce ed apportare eventualmente delle modifiche.

E' possibile aggiungere un nuovo soggiorno tramite il pulsante *Aggiungi* ed è possibile modificare una voce inserita in precedenza tramite il pulsante *Modifica* o con un doppio click del mouse sulla corrispondente voce in elenco.

PowerWolf

PowerWolf Solutions

PowerWolf Solutio

PowerDOGs - Tutorial gestione soggiorni e box

| Entrata / Uscita alloggio       |            |            |                                                                   |                                                                   |
|---------------------------------|------------|------------|-------------------------------------------------------------------|-------------------------------------------------------------------|
| Alloggio / Box (* obbligatorio) |            | Importo g  | iornaliero                                                        | Importo totale                                                    |
| Box1                            |            | €0,00€     |                                                                   | 123,00 €                                                          |
| Animale (* obbligatorio)        |            | Modalità o | li pagamento                                                      | Importo soggiorno                                                 |
| Fido                            |            |            | - 🛃 +                                                             | 0,00€                                                             |
| Cliente                         |            | Data / ora | pagamento                                                         | Importo servizi                                                   |
|                                 |            | DD/MM      | VYYYY 00:00 🚡 X                                                   | 123,00 €                                                          |
| Entrata Uscita                  |            |            |                                                                   | Giorni complessivi                                                |
| 26/09/2019 06:58                | 2019 06:58 | Ē          | X                                                                 | 1                                                                 |
| Pagato? Prenotazione?           |            |            |                                                                   | IVA% IVA complessiva                                              |
|                                 |            |            |                                                                   | 22 22,18€                                                         |
| escrizione / Informazioni       |            |            | Servizio aggiuntivo Codio                                         | ce Quantità Importo unita 🔺                                       |
|                                 |            | ^          | Servizio sorveglianz:                                             | 1 123,00 €                                                        |
|                                 |            |            |                                                                   |                                                                   |
|                                 |            |            |                                                                   |                                                                   |
|                                 |            |            |                                                                   | 4                                                                 |
|                                 |            | -          | + - 6                                                             |                                                                   |
| Salva (F10) X Annulla           |            | Stampa     | In questa scheda è possibile e<br>un alloggio. E' obbligatorio se | effettuare il check-in e check-out da elezionare un alloggio e il |

Nella scheda è possibile inserire e modificare l'animale interessato al soggiorno, il periodo di soggiorno e il box.

Sono inoltre presenti i campi per associare un eventuale cliente, modalità e data di pagamento e stato di pagamento (pagato o non pagato). Se l'animale ha un proprietario, la casella *cliente* è selezionata automaticamente con il nome del proprietario.

La casella *prenotazione* consente di specificare che il soggiorno in fase di modifica è una prenotazione e non un soggiorno effettivo. In questo modo è possibile gestire le prenotazioni.

Alla selezione del box viene riportato nel campo *importo giornaliero* il corrispondente importo inserito nella tabella dei box. E' possibile in ogni caso specificare un differente importo per ogni movimento inserito e non necessariamente l'importo associato al corrispondente box.

Nella sezione in basso a destra è possibile aggiungere, modificare o eliminare gli eventuali servizi aggiuntivi associato al soggiorno. La tabella con i servizi aggiuntivi è modificabile con apposita funzione del menù principale del software.

PowerWolf Solutio

PowerWolf Solutions

### Gestione occupazione dei box.

Tramite la scheda *Soggiorni*  $\rightarrow$  *Soggiorno animali* del menù principale, è possibile aprire la seguente scheda di gestione occupazione box:

| у <mark>∂</mark> Вох | : / Alloggi   |     |       |       |      |      |      |     |        | Δ    | nim-1 | 0  |    |    |     |        |        |    |    | Filte - |         |    |    |    |    |    |    |    | . 0 | 5  |   | In/ |
|----------------------|---------------|-----|-------|-------|------|------|------|-----|--------|------|-------|----|----|----|-----|--------|--------|----|----|---------|---------|----|----|----|----|----|----|----|-----|----|---|-----|
| Anno<br>2019         | ▼ gen feb mar | apr | ag gi | iu lu | g ag | o se | tott | nov | dic    |      | nimai | e  |    |    |     |        |        | -  | 1  | Qua     | alsiasi |    |    |    |    |    |    |    |     |    |   | 144 |
|                      | Aggiungi      |     | Es    | porta |      |      |      | Box | / A11e | oggi |       | P  | DF | ]  | Mod | lalità | 'notte |    |    |         |         |    |    |    |    |    |    |    |     |    | Ŧ |     |
| Box1                 |               |     | 1     | 2     | 3    | 4    | 5    | 6   | 7      | 8    | 9     | 10 | 11 | 12 | 13  | 14     | 15     | 16 | 17 | 18      | 19      | 20 | 21 | 22 | 23 | 24 | 25 | 26 | 27  | 28 | ^ |     |
| Box2                 |               |     |       |       |      |      |      |     |        |      | 1     | 1  | 1  | 1  | 1   | 1      | 1      | 1  | 1  | 1       | 1       | 1  | 1  | 1  | 1  | 1  | 1  | 1  | 1   | 1  |   | 1.1 |
|                      |               |     |       |       |      |      |      |     |        |      |       |    |    |    |     |        |        |    |    |         |         |    |    |    |    |    |    |    |     |    |   | p(u |
|                      |               |     |       |       |      |      |      |     |        |      |       |    |    |    |     |        |        |    |    |         |         |    |    |    |    |    |    |    |     |    |   |     |
|                      |               |     |       |       |      |      |      |     |        |      |       |    |    |    |     |        |        |    |    |         |         |    |    |    |    |    |    |    |     |    |   |     |
|                      |               |     |       |       |      |      |      |     |        |      |       |    |    |    |     |        |        |    |    |         |         |    |    |    |    |    |    |    |     |    |   |     |
|                      |               |     |       |       |      |      |      |     |        |      |       |    |    |    |     |        |        |    |    |         |         |    |    |    |    |    |    |    |     |    |   |     |
|                      |               |     |       |       |      |      |      |     |        |      |       |    |    |    |     |        |        |    |    |         |         |    |    |    |    |    |    |    |     |    |   |     |
|                      |               |     |       |       |      |      |      |     |        |      |       |    |    |    |     |        |        |    |    |         |         |    |    |    |    |    |    |    |     |    |   | 141 |
|                      |               |     |       |       |      |      |      |     |        |      |       |    |    |    |     |        |        |    |    |         |         |    |    |    |    |    |    |    |     |    | Ţ | W   |
| •                    |               |     |       |       |      |      |      |     |        |      | n     | 1  |    |    |     |        |        |    |    |         |         |    |    |    | _  |    |    |    |     | Þ  |   |     |

La scheda consente di gestire le entrate e uscite dai box su base mensile. E' sufficiente selezionare il mese nella parte superiore della scheda, un eventuale animale (tramite il selettore Animale - o lasciare vuota la casella per non filtrare per singolo occupante).

Nelle singole celle sono riportati il numero di occupanti presenti nel corrispondente box nel giorno corrispondente. Le caselle sono di colore <u>arancione</u> se il box è pieno e di colore <u>rosso</u> se il box contiene un numero superiore di occupanti rispetto al consentito (per editare il numero massimo di occupanti in un box, fare riferimento all'apposito campo associato al box nella tabella dei box / alloggi).

Nelle ultime colonne a destra, il software riporta il numero complessivo di giorni di permanenza nel box e l'importo totale. Per il calcolo degli importi è necessario specificare un importo giornaliero ad ogni box.

Con un doppio click del mouse su una casella è possibile aprire la scheda con l'elenco dei soggiorni del giorno e del box cliccato.

La casella con il filtro consente di filtrare per tipologia di soggiorno, ovvero se visualizzare le prenotazioni, o solo i soggiorni effettivi o entrambi.

PowerWolf

PowerWolf Solutio

#### Gestione servizi associati ai soggiorni.

Tramite la scheda *Tabelle*  $\rightarrow$  *Tabella dei servizi* del menù principale, il software consente di definire uno o più servizi:

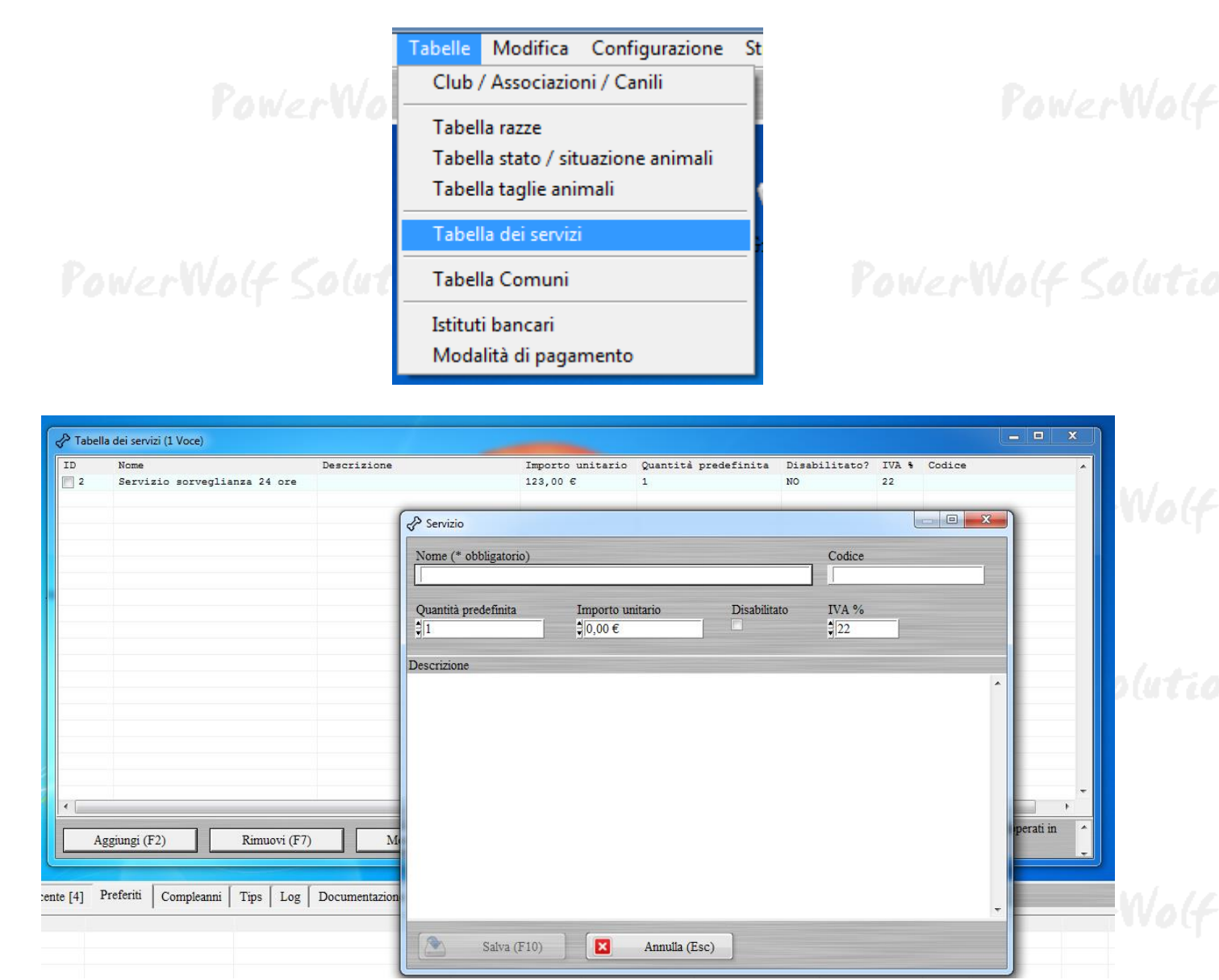

Come visto nelle altre sezioni, i servizi possono essere associati ai soggiorni.

Un servizio è costituito da un nome obbligatorio, da un eventuale *codice* identificativo e soprattutto da una quantità e importo predefiniti (selezionati automaticamente nella fase di associazione di un servizio ad un soggiorno).

E' possibile specificare anche l'iva percentuale.

La casella 'disabilitato' consente di disabilitare il servizio, senza rimuoverlo dal database: un servizio disabilitato non appare nelle caselle di selezione.

## PowerWolf Solutions

#### **Gestione Check-in / Check-out.**

Tramite la scheda *Soggiorni*  $\rightarrow$  *Check-in / Check-out* del menù principale è possibile aprire la scheda di gestione del check-in / check-out:

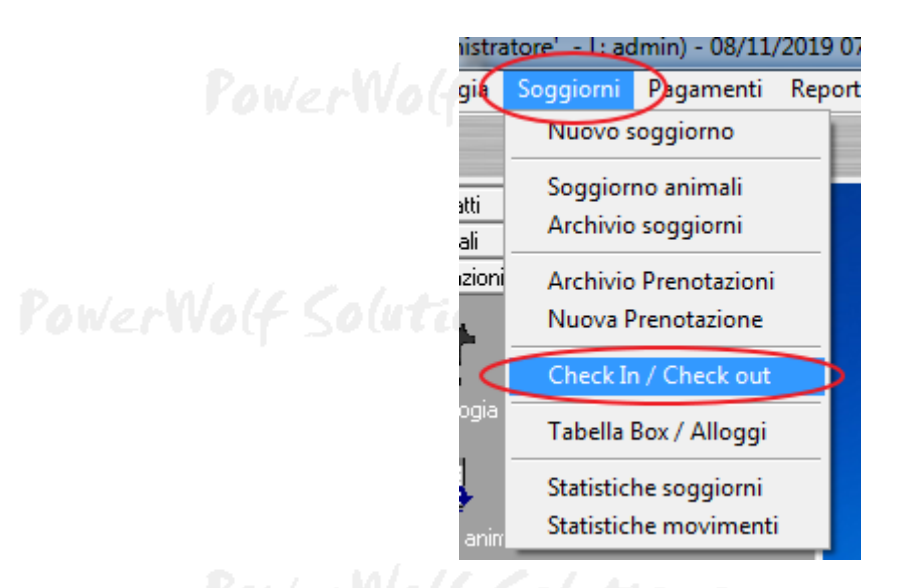

PowerWolf Soluti

La scheda consente di gestire in maniera semplificata il check-in e check-out nella struttura e le relative prenotazioni, trasformando una prenotazione in soggiorno effettivo, gestendo i relativi pagamenti e generazione di ricevute e fatture elettroniche.

La scheda è riportata di seguito (maggiori informazioni sono riportate nell'help della parte inferiore della scheda):

| A Gestione check-in / check-out                  |                           |                         |                                                                                                    |                                 |                                       |
|--------------------------------------------------|---------------------------|-------------------------|----------------------------------------------------------------------------------------------------|---------------------------------|---------------------------------------|
| [+] Check-in [-] Check-out                       | [+] Prenotazione          | Ricevuta / Fattur       | ra Prenotazione > Soggiorno                                                                                                    | 09/11/2019                      | Orario di<br>check-out: 13:           |
| Soggiorni che includono il giorno selezionato    |                           |                         | Occupazione box [prenotazioni + sogg                                                                                                    | iorni]                          |                                       |
| Animale                                          | Entrata                   | Uscita 🔺                | Box Occ                                                                                                    | upazione attuale Capier         | nza massima Percer 🔺                  |
| Fido2 (01/12/2000 - 0119 - Rossi Mario)          | 08/11/2019 06:57          | 09/11/2019 07           | Box1 1                                                                                                    | 1                               | 100%                                  |
|                                                  |                           |                         | Box2 1                                                                                                    | 2                               | 50%                                   |
|                                                  |                           |                         |                                                                                                    |                                 |                                       |
|                                                  |                           |                         |                                                                                                    |                                 |                                       |
|                                                  |                           |                         |                                                                                                    |                                 |                                       |
|                                                  |                           | · ·                     |                                                                                                    |                                 | <b>.</b>                              |
| <                                                |                           | +                       | <                                                                                                    |                                 | 4                                     |
| Check-in giorno selezionato                      |                           |                         | Check-out giorno selezionato                                                                                                    |                                 |                                       |
| Animale Entrata                                  | Uscita                    | Box *                   | Animale                                                                                                    | Entrata Uscita                  | Box ^                                 |
|                                                  |                           |                         | Fido2 (01/12/2000 - 0119 - Ros                                                                                                    | si 08/11/2019 0 09/11/2         | 019 0 Box1                            |
|                                                  |                           |                         | 4                                                                                                    |                                 |                                       |
|                                                  |                           | r                       |                                                                                                    |                                 | ,                                     |
| Prenotazioni che includono il giorno selezionato |                           |                         | Prenotazioni con check-in nel giorno s                                                                                                    | elezionato                      |                                       |
| Animale                                          | Entrata Uscit             | a Box 🔺                 | Animale                                                                                                    | Entrata Uscita                  | Box 🔺                                 |
| Fido2 (01/12/2000 - 0119 - Rossi Mario)          | 08/11/2019 0 09/11        | /2019 C Box2            |                                                                                                    |                                 |                                       |
|                                                  |                           |                         |                                                                                                    |                                 |                                       |
|                                                  |                           |                         |                                                                                                    |                                 |                                       |
|                                                  |                           |                         |                                                                                                    |                                 |                                       |
|                                                  |                           |                         |                                                                                                    |                                 | · · · · · · · · · · · · · · · · · · · |
|                                                  |                           |                         |                                                                                                    |                                 | · ·                                   |
| Box In questa scheda è possibile                 | gestire in maniera sempli | ficata il check-in e ch | leck-out dei soggiorni e le prenotazioni n                                                                                                    | el giorno selezionato. Negli el | enchi sono                            |
|                                                  | a: atoma ca:07100010 010  |                         | THE REAL AND A DESCRIPTION OF THE PARTY OF THE PARTY OF T |                                 |                                       |

Nella parte superiore sono presenti i principali pulsanti per inserire una prenotazione o un soggiorno effettivo e per generare fattura o commutare una prenotazione in soggiorno. E' presente inoltre il selettore della data in cui visualizzare le informazioni (all'apertura della scheda la data è impostata al giorno corrente).

Nella parte inferiore è disponibile un filtro *Box* che consente di filtrare i dati visualizzati per il singolo alloggio selezionato.

Nella parte centrale sono presenti sei tabelle:

- Soggiorni che includono il giorno selezionato: sono visualizzati tutti i soggiorni il cui periodo di validità include il giorno selezionato;
- *Occupazione box*: sono visualizzati tutti i box con le relative informazioni di occupazione (capienza, percentuale di occupazione, ...);
- *Check-in giorno selezionato*: sono visualizzati tutti i soggiorni (escluse le prenotazioni) la cui data di inizio coincide con la data selezionata;
- *Check-out giorno selezionato*: sono visualizzati tutti i soggiorni (escluse le prenotazioni) la cui data di fine coincide con la data selezionata;
- *Prenotazioni che includono il giorno selezionato*: sono visualizzate tutte le prenotazioni (e non i soggiorni effettivi) il cui periodo di validità include la data selezionata;
- *Prenotazioni con check-in nel giorno selezionato*: sono visualizzate tutte le prenotazioni la cui data di inizio coincide con la data selezionata.

Da notare che:

- un doppio click su una voce in tabella consente di modificare i relativi dati;
- alcune funzionalità sono disponibili cliccando con il tasto destro del mouse sulla corrispondente voce in elenco.

PowerWolf Solutions

PowerWolf Solutio